## 查詢 Microsoft 365 已使用的儲存空間

1. 登入 Microsoft 365 (https://www.office.com/)

| Thicrosoft Office 生品 - 資源 - 乾年 支援 死的境所 立即職員         | 所有 Microsoft ~ 型人 🔗 |
|-----------------------------------------------------|---------------------|
| 簡介 Microsoft 365 Copilot — 総約工作副手 ・ 架入7解 >          |                     |
|                                                     |                     |
| <b>\$</b>                                           |                     |
| Office 現在是 Microsoft 365                            |                     |
| 全新的 Microsoft 365 可讓您使用您最愛的應用程式,在單一位<br>置建立,共用和共同作業 |                     |
| 電入<br>取得 Microsoft 365                              |                     |
| 註冊 Microsoft 365 的免責版 >                             |                     |
|                                                     |                     |

## 2. 點選【左上角選單】 iii Microsoft 365 ,○ 搜尋 B @ ? A -(†) 1811 歡迎使用 Microsoft 365 安裝應用程式 Co Rinne 快速存取 RETERNING ⑦ 全部 ③ 最近開設 88 已共用 ☆ 我的最愛 + ↑ 上傳 **≕** 88 1 無最近的內容 建立新文件或上傳文件以開始使用。 直看所有[我的内容] → ■ 意見反廠

3. 點選【OneDrive】

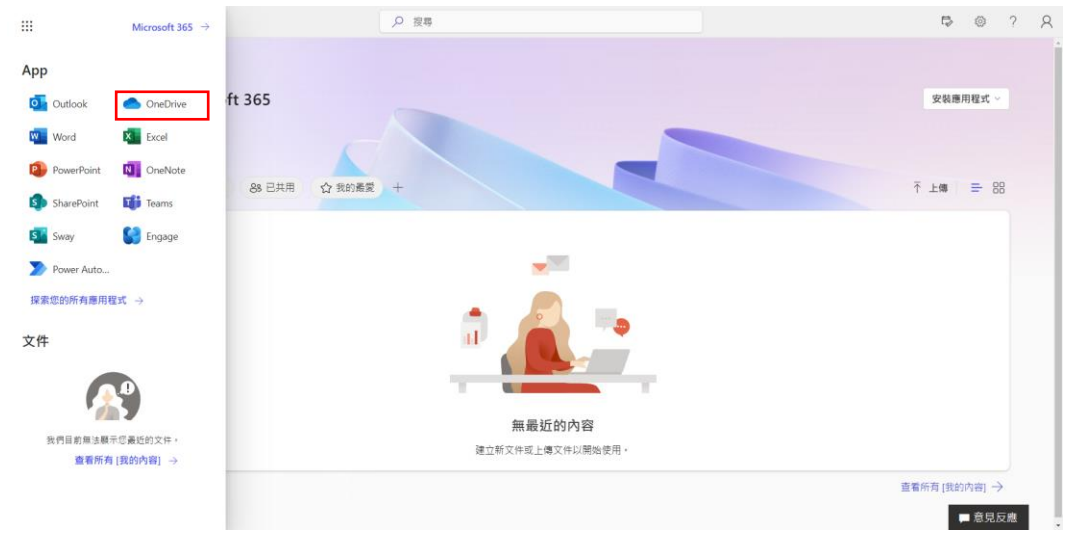

| ::: OneDrive                     | の複零                   |          | $\triangleleft$ | 8 0 | 2 | 8 |
|----------------------------------|-----------------------|----------|-----------------|-----|---|---|
| + 新規新的                           |                       |          |                 |     |   |   |
| ① 首頁                             |                       |          |                 |     |   |   |
| □ 我的檔案                           |                       |          |                 |     |   |   |
| 88 已共用                           |                       |          |                 |     |   |   |
| 合 最愛                             |                       |          |                 |     |   |   |
| 資源回收商                            |                       |          |                 |     |   |   |
| 瀏覽檔案依據                           |                       |          |                 |     |   |   |
| 응 入員 💷                           |                       |          |                 |     |   |   |
| ■ 會議 (風)                         |                       |          |                 |     |   |   |
| 快速存取                             |                       |          |                 |     |   |   |
| <b>11</b>                        | 你最近没有缔进任              | 间文件      |                 |     |   |   |
| 其他位置                             | 在 OneDrive 中保存症的文件。 很 | 26種物置存取。 |                 |     |   |   |
| 目前已使用的儲存空間                       |                       |          |                 |     |   |   |
| 儲存空間<br>< 0.1 GB 已使用 100 GB (1%) |                       |          |                 |     |   |   |

4. 可在【左下角儲存空間】查詢 OneDrive 儲存空間

5. 若要查詢詳細 OneDrive 儲存空間:(1)點選【右上角齒輪圖示】→(2) 點選【OneDrive 設定】

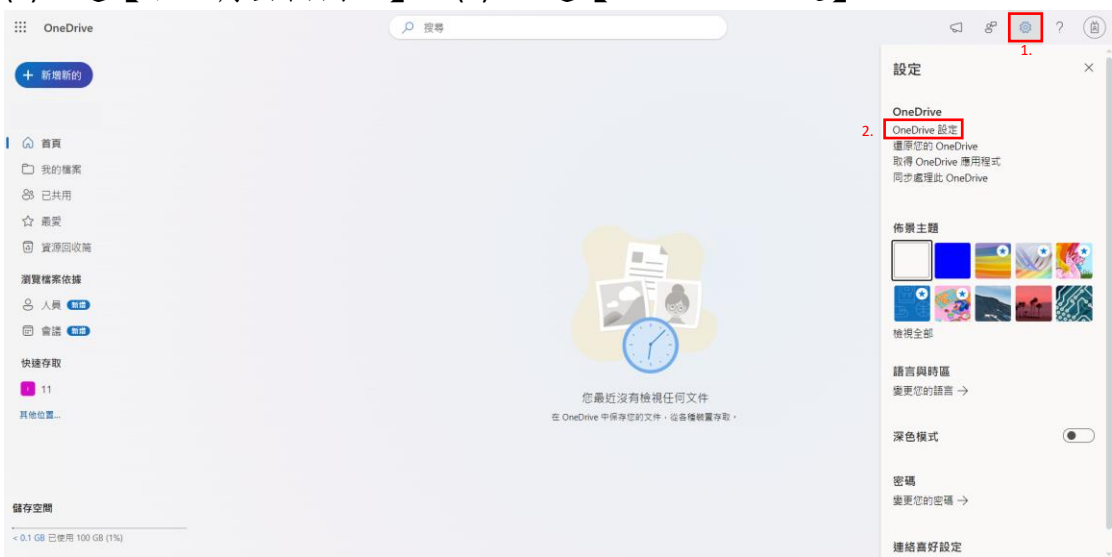

## (3)【更多設定】→(4)【儲存空間計畫】

|                  |                            |      |  |   | 1.  |   |   |
|------------------|----------------------------|------|--|---|-----|---|---|
| ::: OneDrive     |                            | ▶ 授辱 |  | 5 | 6 0 | ? | Я |
|                  | 更多設定                       |      |  |   |     |   |   |
| ♀ 通知             | 管理存取權                      |      |  |   |     |   |   |
| (2) 更多設定         | 存取要求與邀請                    |      |  |   |     |   |   |
|                  | 網站集合系統管理員                  |      |  |   |     |   |   |
|                  | 管理來實到期日                    |      |  |   |     |   |   |
|                  | 執行共用報告                     |      |  |   |     |   |   |
|                  |                            |      |  |   |     |   |   |
|                  |                            |      |  |   |     |   |   |
|                  | 地區及語言                      |      |  |   |     |   |   |
|                  | 地區設定                       |      |  |   |     |   |   |
|                  | 請書設定                       |      |  |   |     |   |   |
|                  |                            |      |  |   |     |   |   |
|                  | 功能與儲存空間                    |      |  |   |     |   |   |
|                  | 網站集合功能                     |      |  |   |     |   |   |
|                  | <ol> <li>儲存空間計量</li> </ol> |      |  |   |     |   |   |
|                  |                            |      |  |   |     |   |   |
| 取得 OneDrive 應用程式 |                            |      |  |   |     |   |   |
| 回到傳統版 OneDrive   | 找不到您要的資訊?                  |      |  |   |     |   |   |
|                  |                            |      |  |   |     |   |   |

| 可丢到久佃资料本所佔的糙塞大小及百分比,加下: |                                               |           |        |         |                                                   |  |  |
|-------------------------|-----------------------------------------------|-----------|--------|---------|---------------------------------------------------|--|--|
| J 伯 工 石<br>III OneDrive |                                               | 示 / / / / | ~ ~ /  |         | 從2024年2月1日起,                                      |  |  |
| 按尋 所有項目 💌 🔎             | 網站設定,儲存指標 。                                   |           |        |         | 每位 Office 365 的使用者最多有<br>100 GB 上限的 OneDrive 儲存空間 |  |  |
| 資訊<br>人員<br>應用程式        | 禹 網站集合                                        |           |        |         | 100.00 GB 可用 · 共 100.00 GB(頁面 1 / 1)              |  |  |
| 最近                      | 類型 名稱                                         | 大小總計↓     | 父項百分比  | 網站配額百分比 | 上次爆改日期                                            |  |  |
|                         | _catalogs                                     | 1.3 MB    | 68.47% | 0.00%   | 1/9/2024 5:12 PM                                  |  |  |
|                         | 📕 Lists                                       | 232.5 KB  | 12.34% | 0.00%   | 1/9/2024 5:12 PM                                  |  |  |
| 1 (612)(a)(a)           | Style Library                                 | 89.3 KB   | 4.74%  | 0.00%   | 8/22/2022 12:00 AM                                |  |  |
|                         | Documents                                     | 59.3 KB   | 3.14%  | 0.00%   | 11/21/2023 6:08 PM                                |  |  |
|                         | Form Templates                                | 43.8 KB   | 2.32%  | 0.00%   | 8/22/2022 12:00 AM                                |  |  |
|                         | cts                                           | 31.6 KB   | 1.68%  | 0.00%   | 8/22/2022 12:01 AM                                |  |  |
|                         | Access Requests                               | 31 KB     | 1.65%  | 0.00%   | 9/7/2022 6:22 PM                                  |  |  |
|                         | Social                                        | 27.5 KB   | 1.46%  | 0.00%   | 8/22/2022 12:00 AM                                |  |  |
|                         | (Reference, c3ba2bfa6828451d9149120013f726f1) | 16.8 KB   | 0.89%  | 0.00%   | 9/7/2022 6:19 PM                                  |  |  |
|                         | (Reference, 3412579aa1514ef18b88826fe4245b67) | 16.7 KB   | 0.89%  | 0.00%   | 9/7/2022 6:15 PM                                  |  |  |
|                         | Sharing Links                                 | 16.6 KB   | 0.88%  | 0.00%   | 9/7/2022 6:18 PM                                  |  |  |
|                         | Converted Forms                               | 13.5 KB   | 0.72%  | 0.00%   | 8/22/2022 12:00 AM                                |  |  |
|                         | i blog.xsl                                    | 5.5 KB    | 0.29%  | 0.00%   | 7/30/2022 8:11 AM                                 |  |  |
|                         | default.aspx                                  | 5.2 KB    | 0.27%  | 0.00%   | 7/30/2022 8:11 AM                                 |  |  |
|                         | newsfeed.aspx                                 | 4.3 KB    | 0.23%  | 0.00%   | 7/30/2022 8:11 AM                                 |  |  |
|                         | vti pvt                                       | < 1 KB    | 0.01%  | 0.00%   | 7/30/2022 8:11 AM                                 |  |  |
|                         |                                               |           | =      |         |                                                   |  |  |